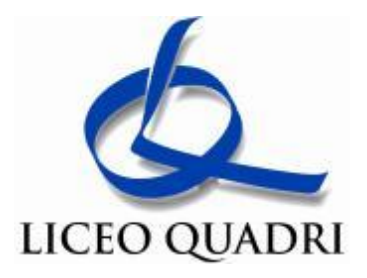

## NOTE TECNICHE

Accedere al sito del MIUR dal seguente link: *PagoinRete* (in alto a destra).

L'accesso è possibile senza accreditamento utilizzando SPID o le credenziali SIDI. Diversamente, si rende necessaria la procedura di registrazione (Nuovo utente  $\rightarrow$  Registrati)

Ad accesso avvenuto, scegliere <u>Vai a PagoinRete Scuole</u> e cliccando su <u>ricerca avvisipagamento</u> (menù in alto a destra) si utilizzi il campo <u>ricerca per codice fiscale</u> inserendo il <u>codice fiscale personale</u> (seguito da click su tasto cerca) si accede al pagamento possibile mediante un click sull'icona lente (<u>azion</u>i)

Il pagamento si effettuerà compilando i campi dei dati personali richiesti (codice fiscale, nome e cognome) e selezionando:

- . "PAGAMENTO IMMEDIATO", cui seguiranno le indicazioni del portale PagoPA per il pagamento tramite carta di credito, satispay o altro.
- . "DOCUMENTO DI PAGAMENTO" tramite cui si scarica un documento che permette di pagare presso le ricevitorie, i tabaccai e le banche aderenti tramite ATM, sportelli, APP su smartphone e tablet o presso altri prestatori che offrono il servizio a pagamento.

**N. B.** Il personale che non trova in *PagoinRete* l'avviso di pagamento può rivolgersi a Marina Marchiorato (DSGA - <u>marina.marchiorato@liceoquadri.it</u>)